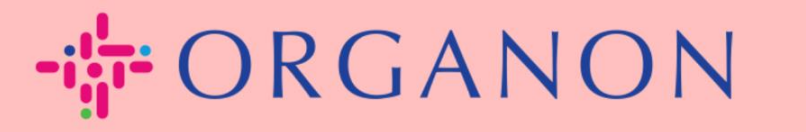

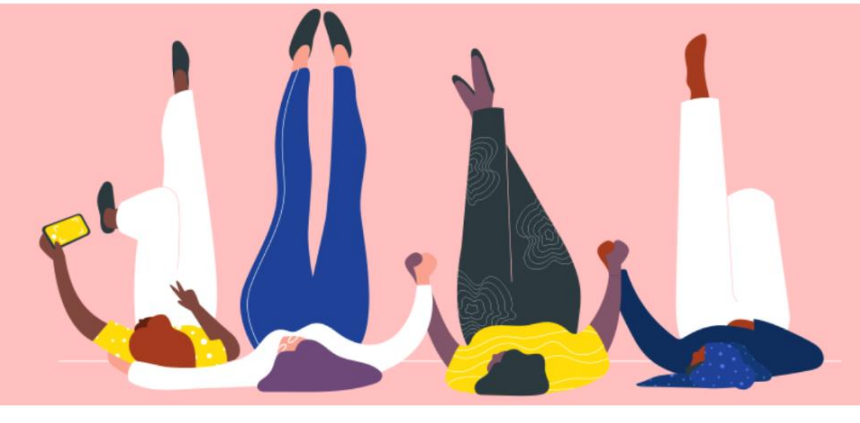

# 在 COUPA 中注册

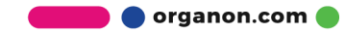

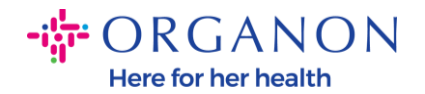

### 如何在 Coupa 中注册

1. The Coupa Supplier Portal (以下简称为 CSP),它是一个免费平台,供应 商可以轻松地与使用 Coupa 的客户开展业务。您可以透过两种方法在 CSP 注册,来自客户的邀请,或访问 <u>Coupa Supplier Portal (coupahost.com)</u> 选择"注册"。单击电子邮件中的链接开始注册过程。如果您还没有收到邀 请,请联系公邮 vendor.onboarding@organon.com 让他们邀请您。如 果您是公司中第一个收到此邀请的用户,那么您将被分配管理员权限,因此 您需要考虑如何设置公司中的各个用户。

| <b>çoupa</b> supplier portal | •                                                         | Secure |
|------------------------------|-----------------------------------------------------------|--------|
|                              |                                                           |        |
|                              | Log in Sign up                                            |        |
|                              | Sign up for your free Coupa account<br>Work Email Address |        |
|                              | Enter Work Email Address                                  |        |
|                              | Company Name                                              |        |
|                              | Enter Company Name                                        |        |
|                              | Sign Up                                                   |        |
|                              |                                                           |        |

当您通过电子邮件收到客户邀请时,单击链接,您将进入 Coupa 内的客户特定注册页面。要设置您的 Coupa 帐户,请选择"加入 Coupa"进行注册和/或通过转发邀请来邀请组织中的其他人。

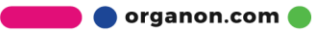

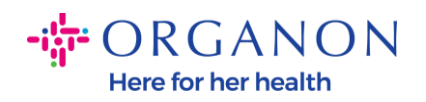

| PORGANON<br>Organon UAT                                                                                                    |
|----------------------------------------------------------------------------------------------------|
| Drganon UAT Registration Instructions - Action Required                                                                                                    |
| Powered by                                                                                                    |
| o Supplier,                                                                                                    |
| handle all our business spend electronically in order to prevent lost documents and make sure you are paid on time. Within the next 48 hours, click the button below to register your account. If you are not the right person at your spany, send this request to the appropriate person by using the forward link. |
| e: not registering in a timely manner may impact your ability to do business with us. Let us know if you are unable to register for any reason.                                                                                                    |
| nrata Deshmukh<br>anon UAT                                                                                                    |
| Join Coupa Forward this invitation                                                                                                    |
| Overview Learn more about the<br>Coupa Supplier Portal         Need Help? Answers to common<br>questions and issues         Coupa Info Learn more about how<br>companies use Coupa                                                                                                    |
| <i>≸</i> "scouna                                                                                                    |

3. 在注册开始,系统将提示您设置密码。

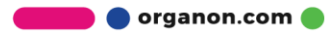

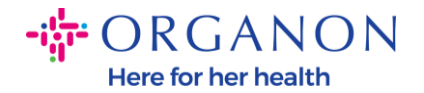

## 创建账户

#### 使用免费账户在 Coupa 上拓展您的业务

| * 公司名称                 |          |
|------------------------|----------|
| 000100203-Test         |          |
| 您的公司法定名称(如果为个体企业,则为    | 9个人法定名称) |
| * 电子邮件                 |          |
| *名字                    | *姓氏      |
| Test                   | Test     |
| * 密码                   | * 确认密码   |
| (I)                    | S)       |
| 使用至少 8 个字符,并包含一个数字和一个字 | 母.       |

□ 我接受 隐私政策和使用条款

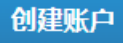

已有账户?登录

4. 阅读并审查隐私政策和使用条款。如果您同意并接受这些条款,请单击该框。

□ 我接受 隐私政策和使用条款

- 5. 然后单击"我不是机器人"框。
- 6. 单击提交或创建帐户。

创建账户

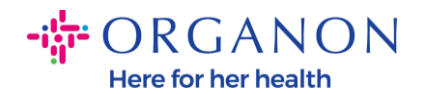

## 注意: 您可能会收到双重认证通知, 这是可选的, 不是必需的。

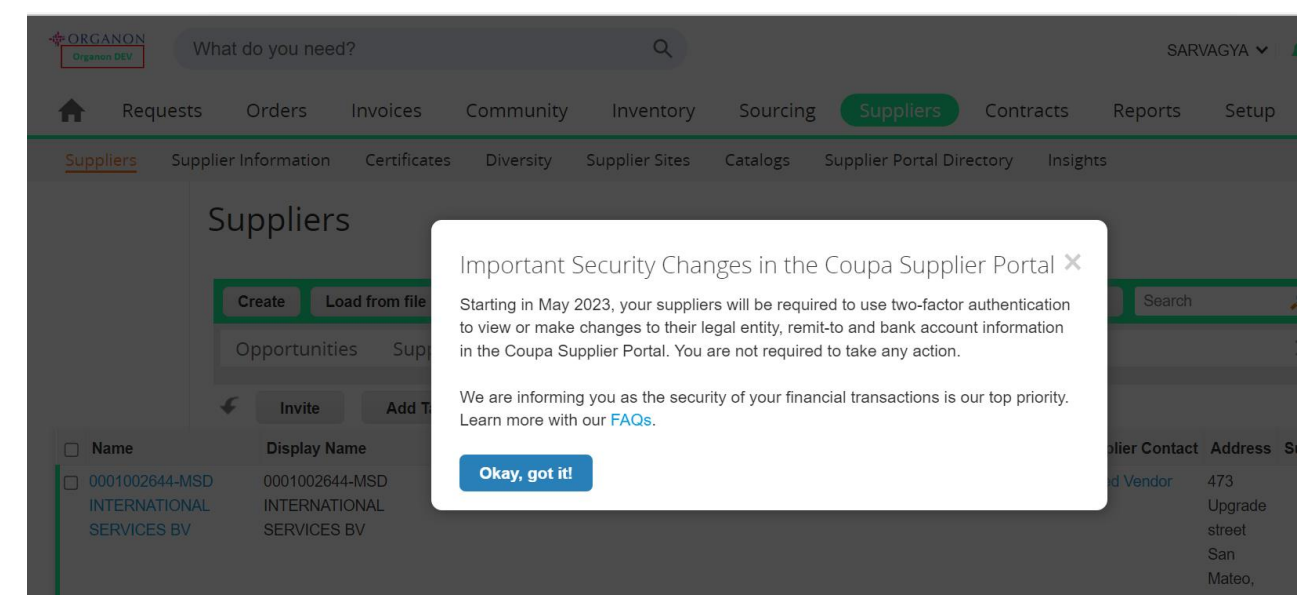

7. 创建您的企业帐户。填写所有标有红色星号 \*的必填栏位。

注意:请在"公司名称"栏位中用英文添加您的公司名称。

- a. 发票发出地址,付款地址及发货地址这三个信息是默认自动勾选,如 果要使用其它地址,请去掉勾选。
- b. 如果您想通过 SFTP 或 CXML 提交发票,请选中该框(高级发票)。
- c. 选择语言和纳税国家(非必选)然后点击下一步。

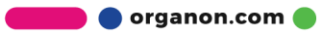

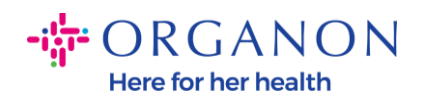

| - ORGANON                      |                                                                                               | Powered By 🗱 |
|--------------------------------|-----------------------------------------------------------------------------------------------|--------------|
| Basics                         | Cc                                                                                            |              |
| Tell us a                      | about your business 🥑                                                                         |              |
| * Company Name                 | Test                                                                                          |              |
| Website                        | Your official registered company name                                                         |              |
| * Country/Region               | United States 🗸                                                                               |              |
| * Address Line 1               | 1999 W 190th Street                                                                           |              |
| Address Line 2                 |                                                                                               |              |
| * City                         | Torrance                                                                                      |              |
| State                          | California                                                                                    |              |
| * Postal Code                  | 90504                                                                                         |              |
| Also use this address as       | Invoice-from location     Must match your official registered company address                 |              |
|                                | Pay to location (Remit-To)                                                                    |              |
|                                | Ship from location                                                                            |              |
| Advanced invoicing             | We support integration for invoicing (cXML<br>or SFTP) and plan to use it with Organon<br>UAT |              |
| Prefered Invoicing<br>Language | English (US) 🗸                                                                                |              |
| Tax Country/Region             | United States 🗸                                                                               |              |
| Tax ID                         |                                                                                               |              |
|                                | Please newlife only fav identification information that is in                                 |              |

🛑 🔵 organon.com 🔵

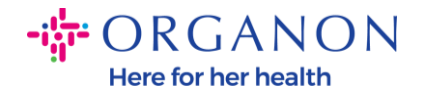

- **8.** 账户创建完成后,下一步是设置法律实体以启用电子商务交易。选择"添加法律 实体"。如果您需要帮助,请使用我们的指南"如何设立法律实体"。.
- **9.** 如果您需要返回注册,请在登录后转至"设置"->"管理",然后您可以使用左侧的菜单导航注册的各个部分。.

| ŵcou | pa supp | plier po | ortal  |        |     |    |    |    |      |    |        | D5 COUPA 🗸 | 通知 <mark>99+</mark> | 帮助~ |
|------|---------|----------|--------|--------|-----|----|----|----|------|----|--------|------------|---------------------|-----|
| 主页   | 概况      | 预测       | 订单     | 服务/时间表 | ASN | 发票 | 目录 | 付款 | 业务表现 | 采购 | 附加项 设置 | ]          |                     |     |
| 管理员  | 客户设置    | 2        |        |        |     |    |    |    |      |    |        |            |                     |     |
| 管理   | う 用户    |          |        |        |     |    |    |    |      |    |        |            |                     |     |
|      |         |          | 10/11- | tm t   |     |    |    |    |      |    |        |            | vta =t=             |     |

| 用户                                                                                                    | 邀请用户                   |                          |    |                                                                                                    | View | 所有                                                                                                    | 0  |
|----------------------------------------------------------------------------------------------------|------------------------|--------------------------|----|----------------------------------------------------------------------------------------------------|------|----------------------------------------------------------------------------------------------------|----|
| 合并请求                                                                                                    | 用户名                    | 电子邮件                     | 状态 | 权限                                                                                                    |      | 客户访问权                                                                                                    | 操作 |
| <ul> <li>合并建议</li> <li>请求加入</li> <li>法律实体设置</li> <li>财务代表</li> <li>吸款地址</li> <li>SFTP 账户</li> <li>cXML 错误</li> <li>SFTP 文件错误(目标为<br/>客户)</li> </ul> | D5<br>Coupa<br>Organon | og.testing2023@gmail.com | 活动 | ASN<br>业务表现<br>付款<br>发票<br>寻购<br>提前付款<br>服务/时间表<br>概况<br>目录<br>目录<br>管理是员<br>订单更及<br>订单更改<br>订单更改<br>订单更改<br>订单更改 |      | Organon - SIT1 Test Supplier           Organon - 0001060578-美商部白氏股份           有限公司台灣分公司           Organon - 0001061817-キンコーズジャパン㈱           Organon - 0001062188-PT SARANA           MENTARI CEMERLANG           Organon - 0001062178-KURITA           INDONESIA, PT           Organon - 0001062178-KURITA           Organon - 0001062178-KURITA           NDONESIA, PT           Organon - 0001032843-한미약품           Organon - 0001033843-한미약품           Organon - 000103384-砂미약품           Organon - 0001032845-砂미약품           Organon - 0001032845-砂町年           Organon - 000103378-㈜인투온           Organon - 0001063378-㈜인투온           Organon - 0001063360-킨코스코리아 ㈜ | 编辑 |